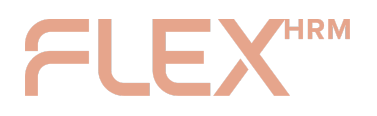

## Steg för steg (Desktop)

 Du kommer att se ett meddelande längst upp på sidan när du är inloggad i Flex HRM. Meddelandet kommer att visas tills du följt instruktionerna och kopplat din användare till ett Visma Connect-konto. Klicka på knappen i meddelandet för att gå till Kontoinställningar.

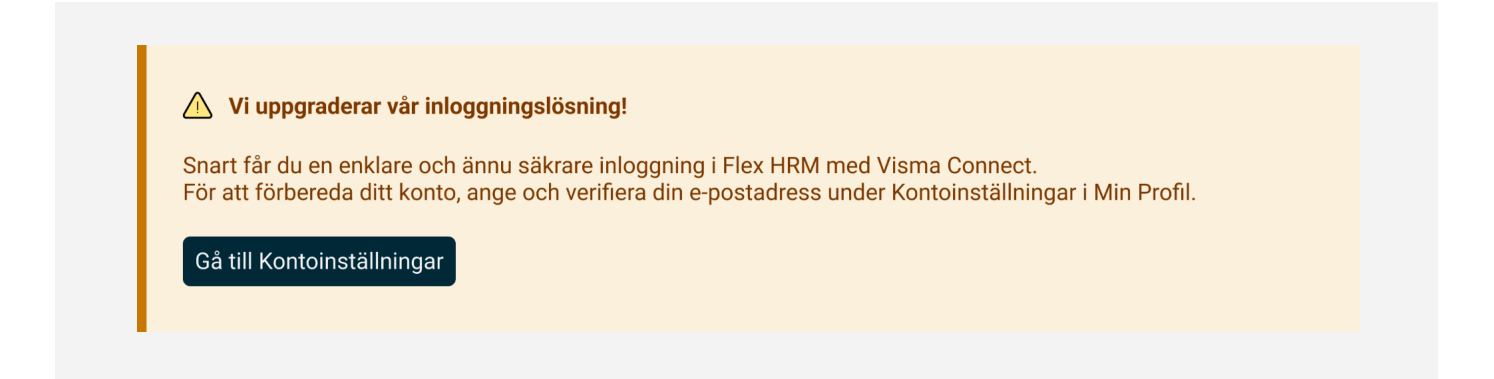

2. Ange eller välj en av de föreslagna e-postadresserna och klicka på knappen och få en verifieringskod skickad till dig.

| Inför bytet till<br>verifiera din e-<br>använda samr | vår nya inloggningslösning behöver du ett Visma Com<br>post så skapar vi ett åt dig. Om du redan har ett Vism<br>na e-postadress. | nect-konto. Ange och<br>a Connect-konto kan du |
|------------------------------------------------------|----------------------------------------------------------------------------------------------------|------------------------------------------------|
| E-post                                               | anna.svensson@foretag.se                                                                                                    | Skicka verifieringskod                         |
|                                                      | Förslag: anna.svensson@foretag.se                                                                                                 |                                                |
|                                                      | anna.svensson@gmail.com                                                                                                    |                                                |
|                                                      | anna.svensson@anvandare                                                                                                    | .se                                            |
| Kod                                                  | Verifiera                                                                                                    | kod                                            |

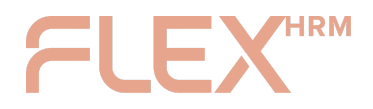

3. Öppna din e-postinkorg och följande e-postmeddelande:

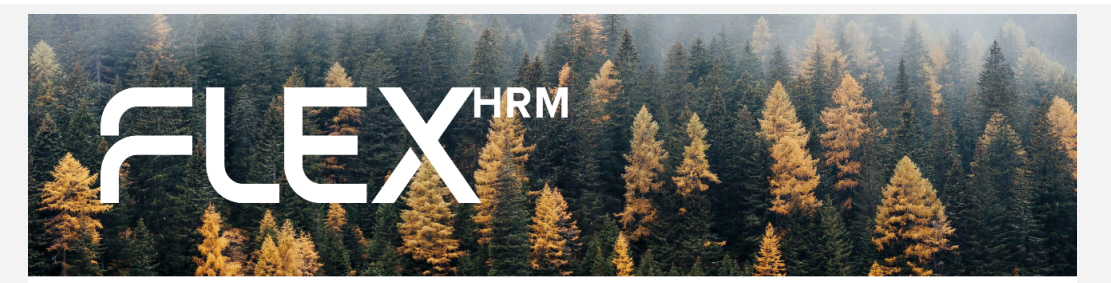

### Hej Anna Svensson

Vi uppdaterar snart inloggningslösning till Visma Connect. Att verifiera din epostadress är ett viktigt steg för att förbereda ditt konto inför kommande förändringar.

#### Så här gör du:

- Ange koden nedan i Flex HRM för att verifiera din e-postadress.
- När verifieringen är klar skapas ett Visma Connect-konto åt dig med denna e-postadress, och det kopplas till din Flex HRM-användare.
- Om du redan har ett Visma Connectkonto med denna e-postadress kopplas istället ditt befintliga konto till Flex HRM.

Din verifieringskod:

#### 123456

#### Verifieringskoden är giltig i 30 minuter.

Om du inte vill verifiera din e-postadress eller om detta meddelande har nått dig av misstag kan du ignorera det. Ingen åtgärd kommer att vidtas om koden inte används.

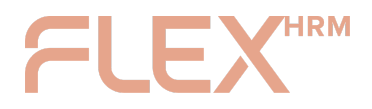

4. Gå tillbaka till Flex HRM, ange koden i fältet för kod och klicka på knappen "Verifiera kod".

| Kolla din inkorg |                                                                |                        |
|------------------|----------------------------------------------------------------|------------------------|
| Ett e-postmedd   | elande har skickats till anna.svensson@foretag.se för att veri | iera din e-postadress. |
| E-post           | anna.svensson@foretag.se                                       | Skicka verifieringskod |
|                  | Förslag: anna.svensson@foretag.se                              |                        |
|                  | anna.svensson@gmail.com                                        |                        |
|                  | anna.svensson@anvandare.se                                     |                        |
| (od              | 123456 Verifiera kod                                           |                        |

### 5. Du är klar!

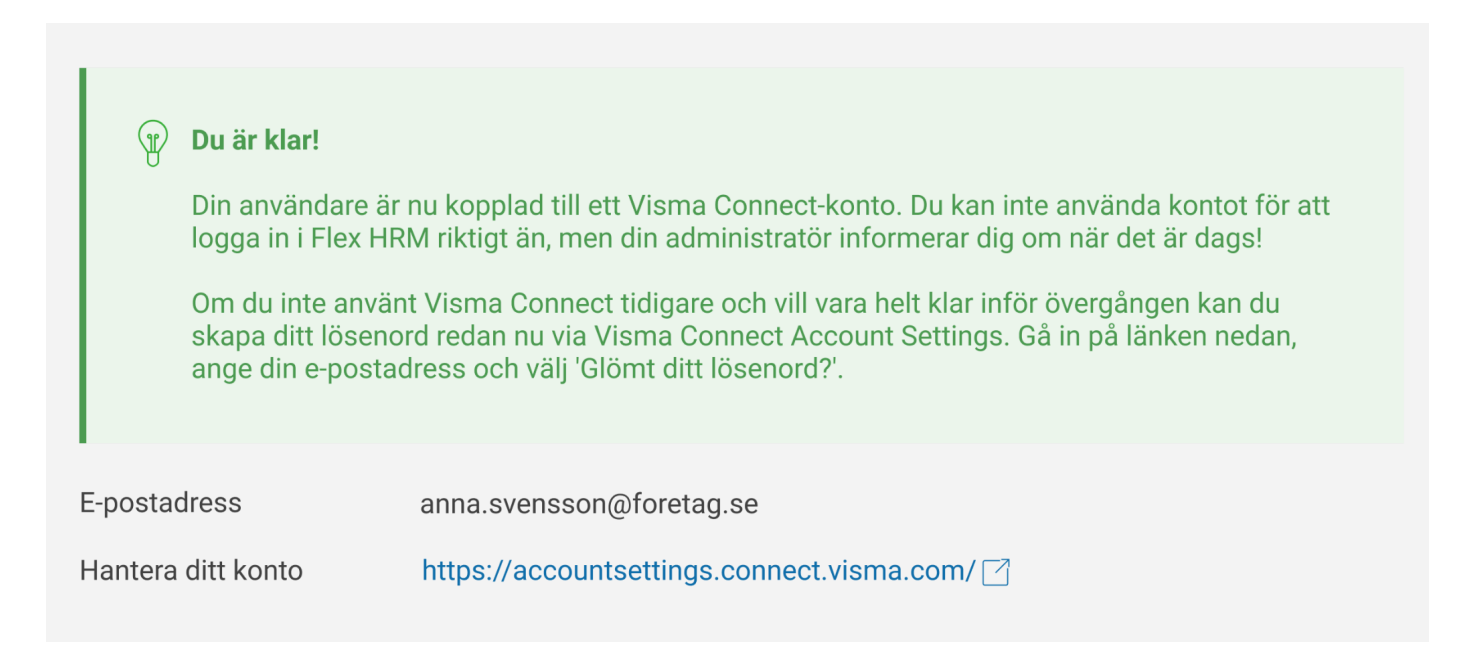

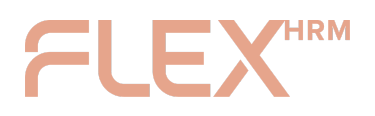

## Steg för steg (Mobile)

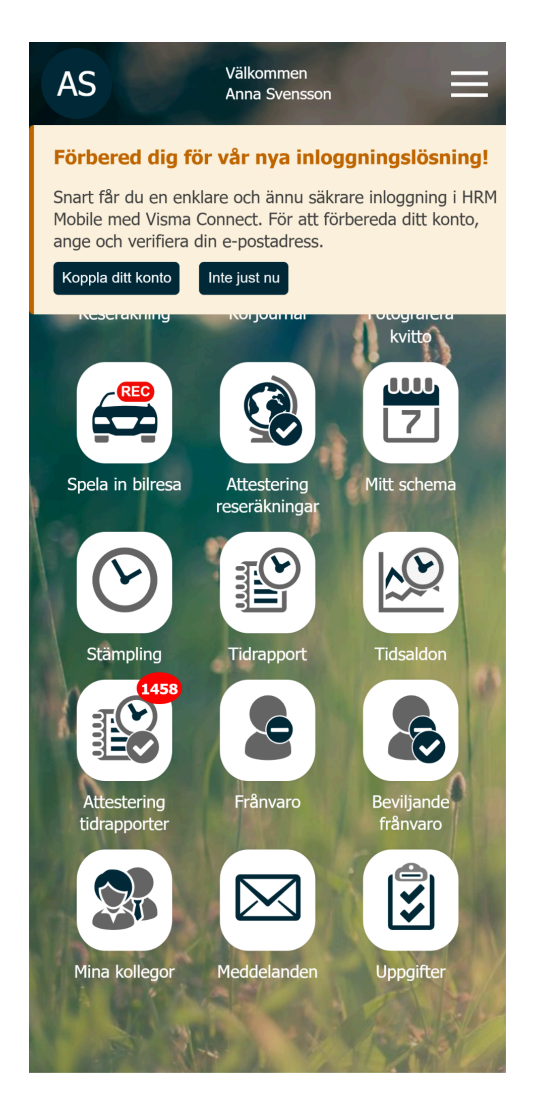

 Detta meddelande visas längst upp på skärmen när du är inloggad i Flex HRM Mobile. Klicka på knappen "Koppla ditt konto" i meddelandet för att komma igång.

Du kan välja att dölja meddelandet tillfälligt, det kommer att visas igen om 24 timmar om du inte förberett ditt konto. Du hittar verifieringssidan även under Inställningar > Visma Connect.

| <                                                                                          | Visma Connect                                                                                                    | ≡                                                                        |
|--------------------------------------------------------------------------------------------|----------------------------------------------------------------------------------------------------|--------------------------------------------------------------------------|
| Ange din e-p<br>Inför bytet till v<br>Visma Connect-<br>skapar vi ett åt<br>konto kan du a | postadress för att kor<br>rår nya inloggningslösning b<br>-konto. Ange och verifiera di<br>dig. Om du redan har ett V<br>nvända samma e-postadres: | <b>nma igång</b><br>ehöver du ett<br>in e-post så<br>isma Connect-<br>s. |
| E-postadress                                                                               |                                                                                                    |                                                                          |
| Dina e-postad                                                                              | resser                                                                                                    |                                                                          |
| anna.svenssor                                                                              | n@foretag.se                                                                                                    |                                                                          |
| anna.svenssor                                                                              | n@gmail.com                                                                                                    |                                                                          |
|                                                                                            | Skicka verifieringskod                                                                                                    |                                                                          |
| Verifieringskod                                                                            |                                                                                                    |                                                                          |
|                                                                                            | Verifiera kod                                                                                                    |                                                                          |
|                                                                                            |                                                                                                    |                                                                          |
|                                                                                            |                                                                                                    |                                                                          |
|                                                                                            |                                                                                                    |                                                                          |
|                                                                                            |                                                                                                    |                                                                          |

 Ange eller välj en av dina föreslagna e-postadresser och klicka på knappen "Skicka verifieringskod".

# FLEXHRM

| Visma Connect       Kolla din inkorg       Ett e-postmeddelande har skickats till<br>anna.svensson@foretag.se för att verifiera din e-<br>postadress. | FIER Anna Svensson                                                                                                    |
|----------------------------------------------------------------------------------------------------|----------------------------------------------------------------------------------------------------|
| E-postadress<br>anna.svensson@foretag.se                                                                                                    | Vi uppdaterar snart inloggningslösning till<br>Visma Connect. Att verifiera din e-<br>postadress är ett viktigt steg för att<br>förbereda ditt konto inför kommande<br>förändringar.                             |
| Dina e-postadresser                                                                                                    | ioningui.                                                                                                    |
|                                                                                                    | Så här gör du:                                                                                                    |
| anna.svensson@foretag.se                                                                                                    | <ul> <li>Ange koden nedan i Flex HRM för att<br/>verifiera din e-postadress.</li> </ul>                                                                                                    |
| anna.svensson@gmail.com                                                                                                    | <ul> <li>När verifieringen är klar skapas ett<br/>Visma Connect-konto åt dig med denna<br/>e-postadress, och det kopplas till din<br/>Flex HRM-användare.</li> <li>Om du redan har ett Visma Connect-</li> </ul> |
|                                                                                                    | konto med denna e-postadress kopplas<br>istället ditt befintliga konto till Flex<br>HRM.                                                                                                    |
|                                                                                                    | Din verifieringskod:                                                                                                    |
| Verifieringskod                                                                                                    | 123456                                                                                                    |
|                                                                                                    | Verifieringskoden är giltig i 30 minuter.                                                                                                    |
| Verifiera kod                                                                                                    | Om du inte vill verifiera din e-postadress eller om<br>detta meddelande har nått dig av misstag kan du<br>ignorera det. Ingen åtgärd kommer att vidtas om<br>koden inte används.                                 |
|                                                                                                    |                                                                                                    |
|                                                                                                    |                                                                                                    |
|                                                                                                    |                                                                                                    |

- 3. Ett e-postmeddelande skickas till den e-postadress du angivit.
- 4. Öppna din e-postapp och hitta meddelandet ovan. Kopiera din verifieringskod.

# FLEX

| <                                                                      | Visma Connect                                                             | ≡ |
|------------------------------------------------------------------------|---------------------------------------------------------------------------|---|
| Kolla din inko<br>Ett e-postmeddela<br>anna.svensson@fe<br>postadress. | <b>rg</b><br>ande har skickats till<br>oretag.se för att verifiera din e- |   |
| E-postadress<br>anna.svensson<br>Dina e-postadre                       | @foretag.se<br>sser                                                       |   |
| anna.svensson@                                                         | ∲foretag.se                                                               |   |
| anna.svensson@                                                         | 0gmail.com                                                                |   |
| Verifieringskod                                                        |                                                                           |   |
| 12345                                                                  | Verifiera kod                                                             |   |
|                                                                        |                                                                           |   |

- 5. Klistra in eller skriv din verifieringskod i fältet och tryck på knappen "Verifiera kod".
- 6. Du är klar! Om du vill kan du fortsätta med att skapa ett lösenord via länken under "Hantera ditt konto".